## **HOW TO PULL AN AUDIT REPORT**

The Detailed Financial Audit is a report which includes all event transactions, including refunds, for a specific event with sales. This report is broken down by ticket level, method of purchase (Box Office, Point of Sale or Online) and fees.

Accessing the Detailed Financial Audit -

- 1) Open the *Event Details* of the event you wish to view the audit. (Events  $\rightarrow$  Event List  $\rightarrow$  View Past Events)
- 2) Under Box Office Tools, click Event Reports
- 3) Select Detailed Financial Audit includes all event transactions
- 4) Click **Run Report**

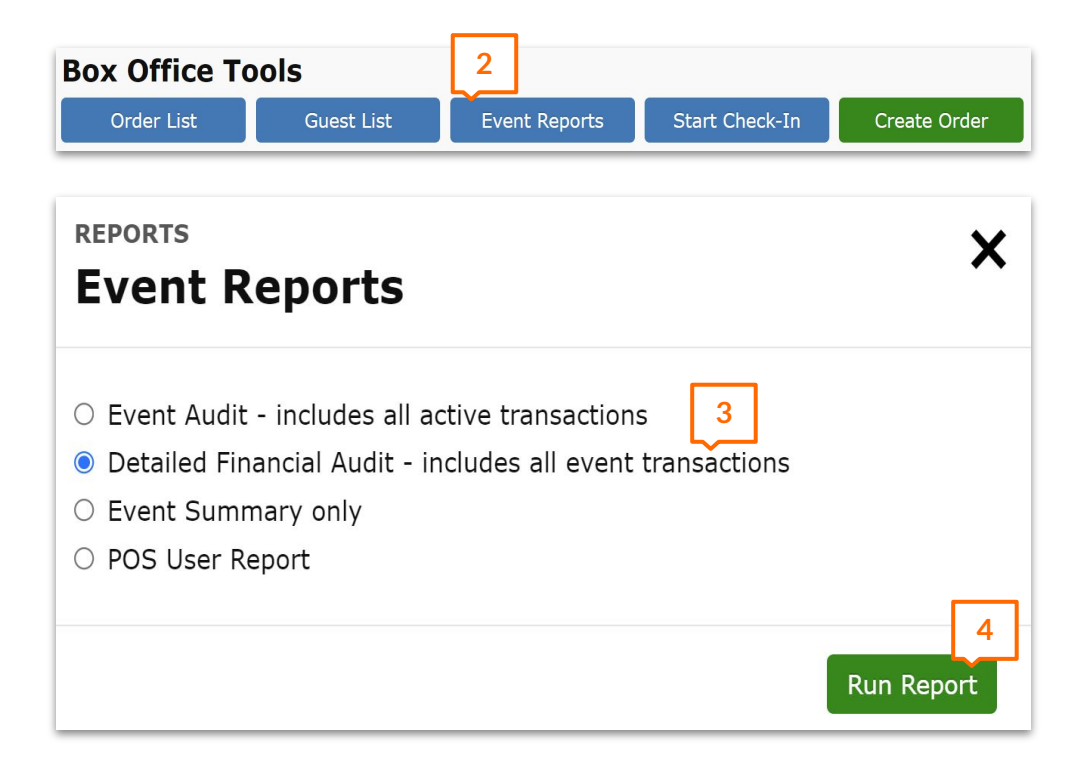

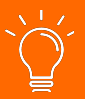

*Pro Tip:* This report updates in real time - you can download as a PDF to view while sales are live before an event or post event.